## How to Change Your Database Password

**Click** on the **ArcGIS Utilities** icon in the Applications window and **click** on the **Change Database Password** icon. (Figure 1)

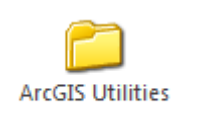

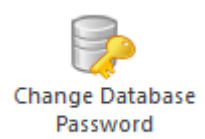

Figure 1 - Change Database Password.

When the **Change Database Password** window appears (Figure 2), make sure the Select Database is "lojicoral". Enter your Database User Name, your old Database Password and your new Database Password. Click the **OK** button to activate your new password.

## Important: Changing your Database password does not change your Citrix password.

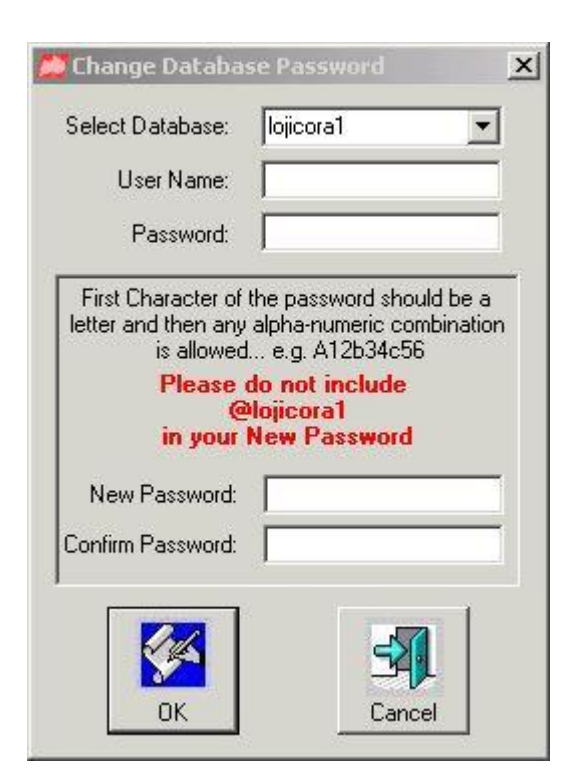

Figure 2 - Change Database Password window.